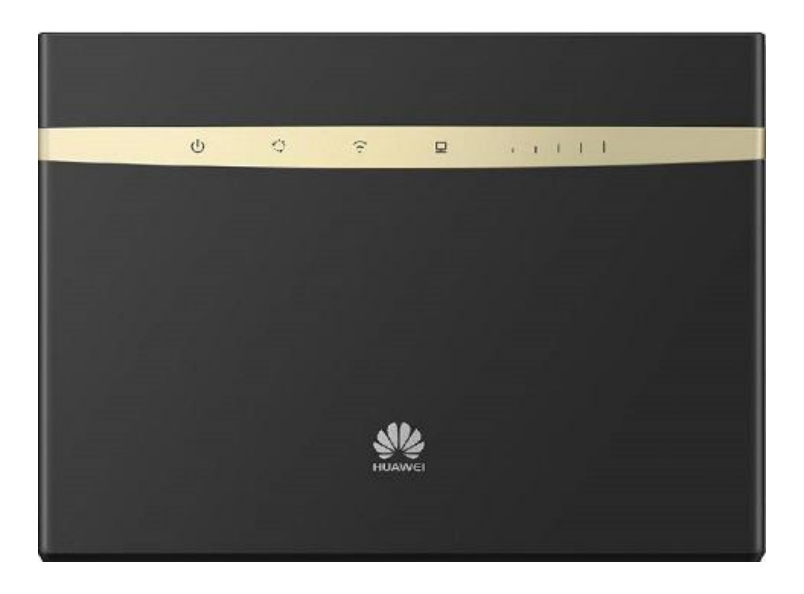

- 1. Prihlásenie sa do brány rozhrania Huawei B525s
- 2. Zadanie PIN SIM karty
- 3. Rýchle nastavenie
- 4. Správa profilov
- 5. Detailné nastavenie siete WLAN
- 6. Zapnutie mobilného dátového pripojenia v domácej sieti a roamingu
- 7. Voľba sieťového režimu

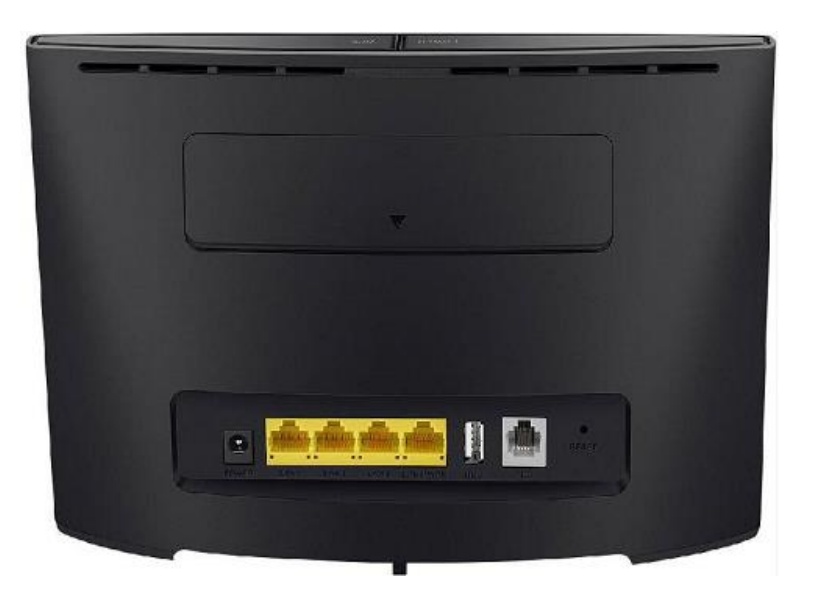

Prednastavené údaje zariadenia nájdete na štítku nalepenom na dolnej strane zariadenia

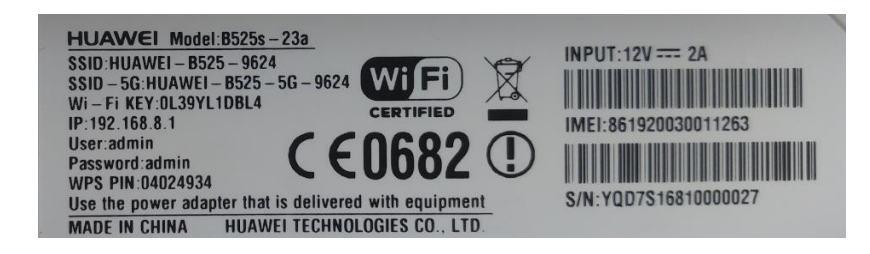

Tento sprievodca Vám pomôže s rýchlym nastavením zariadenia pre mobilný internet, ktoré je v zariadení automaticky predvolené, alebo s nastavením pripojenia pomocou iných prístupových bodov APN.

### 1. Prihlásenie sa do brány rozhrania Huawei B525s

- 1.1 Po správnom lokálnom pripojení Huawei B525s na PC cez LAN alebo Wi-Fi otvorte internetový prehliadač.
- 1.2 V internetovom prehliadači zadajte do poľa učeného pre zadávanie URL adries adresu brány routra:

| Adresa rozhrania: | 192.168.8.1 |
|-------------------|-------------|
| Meno používateľa: | admin       |
| Heslo:            | admin       |

(Prednastavené údaje sú nachádzajú na štítku na dolnej strane zariadenia.)

| NUAWEI           |                                             | Slovenčina 🔻 Pomocnik Prihlásiť sa |
|------------------|---------------------------------------------|------------------------------------|
| Po               | otrebný kód PIN                             |                                    |
| PIN              | N Kôd.<br>Zostávajúce pokusy: 3             |                                    |
|                  | Vypnúť overovanie kódom PIN<br>Prihlásiť sa | ečnom pripade                      |
|                  | Meno používateľa:                           |                                    |
|                  | Heslo:                                      | lavnú stránku                      |
| Ochrana súkromia | Prihlásiť sa Zrušit                         | Upoz.Open Source                   |

Prihlásiť sa

### 2. Zadanie PIN SIM karty

- 1.1 Zadajte PIN kód vašej SIM karty. (PIN je v Orange SK prednastavený na 0000.)
- 1.2 Aby ste nemuseli pri každom zapnutí zariadenia opakovane zadávať PIN, označte položku **Vypnúť overovanie kódom PIN**

| IN kód: | ••••                                                                      |       |
|---------|---------------------------------------------------------------------------|-------|
|         | Zostávajúce pokusy: 3                                                     |       |
|         | Vypnúť overovanie kódom PIN                                               |       |
|         | Pre zjednodušenie odporúčame deaktivovať overenie PIN kódom. V opačnom pr | ípade |
|         | budete musiet zadávat PIN kód vždy po spustení zariadenia.                |       |

Potvrďte Použiť.

### 3. Rýchle nastavenie

Po úspešnom prvom prihlásení sa a zadaní PIN SIM karty sa zobrazí sprievodca prvým nastavením:

#### 3.1 Konfigurovať nastavenie profilu:

**Nový profil**: (v prípade, že máte zaujem pripájať sa cez štandardné APN internet pre Orange mobilný internet, kliknite na Ďalej a pokračujte v návode v bode 3.4)

| HUAWEI                         |                                     | 5                           | ilovenčina ▼ Pomocník admin Odhlási |
|--------------------------------|-------------------------------------|-----------------------------|-------------------------------------|
| astavenia<br>Rýchle nastavenie | Konfigurovať                        | nastavenie profilu          | Krok 1 z 5                          |
|                                | Názov profilu:<br>Meno používateľa: | Orange Internet(predvolené) | •                                   |
|                                | Heslo:<br>Príst. bod:               | internet                    |                                     |
|                                |                                     |                             | Nový profil Ďalej                   |

Potvrďte Ďalej.

#### 3.2 Nový profil - Nastavenie názvu profilu a prístupového bodu APN:

Prístupový bod pre dynamickú verejnu IP adresu je **internet.vip**, pre statickú verejnu ip adresu **internet.static**, atď..

| Nový profil                         |                          |               |
|-------------------------------------|--------------------------|---------------|
| Názov profilu:<br>Meno používateľa: | Orange internet VIP      |               |
| Príst. bod:                         | internet.vip , den , atd | Uložiť Zrušiť |

Potvrďte Uložiť.

### 3. Rýchle nastavenie

#### 3.3 Konfigurovať nastavenie siete Ethernet:

Nastavenia nie je nutné meniť.

## Konfigurovať nastavenie siete Ethernet Krok 2 z 5

Poznámka: Ak váš produkt nemá port siete Ethernet, musíte používať USB-LAN adaptér.

| Režim pripojenia:                                     | Automaticky                        | ▼                                     |
|-------------------------------------------------------|------------------------------------|---------------------------------------|
| Systém zvolí najlepší režim pr                        | ipojenia automaticky. (odporúča sa | a)                                    |
| Ak nenastavíte svoje meno po<br>prístup do internetu. | užívateľa a heslo, nebudete môcť   | prostredníctvom siete Ethernet získať |
| PPPoE                                                 |                                    |                                       |
| Meno používateľa:                                     | admin                              |                                       |
| Heslo:                                                | •••••                              |                                       |
|                                                       |                                    | Späť Ďalei                            |

Potvrďte **Ďalej.** 

#### 3.4 Konfigurácia aktualizácie:

Nastavenia nie je nutné meniť.

## Konfigurácia aktualizácie

Krok 3 z 5

Táto konfigurácia umožní automatickú aktualizáciu vášho zariadenia a poskytuje účinnejšie a lepšie služby. Odporúčame, aby ste automatickú aktualizáciu povolili. Môžete ju neskôr vypnúť v ponuke Nastavenia.

- Aut. akt. počas nečinnosti (3.00 až 5.00)
- Aktualizovať ručne

Späť Ďalej

Potvrďte Ďalej.

### 3. Rýchle nastavenie

#### 3.5 Konfigurovať nastavenie siete WLAN:

Zariadenie má prednastavený režim zabezpečenia WPA-PSK.

Do SSID zadajte názov pre Vašu Wi-Fi siet.

Pre kľúč siete WPA napíšte heslo pre Vašu 2.4 GHz Wi-Fi sieť.

## Konfigurovať nastavenie siete WLAN Krok 4 z 5

Názov SSID (Identifikátor služby): Zadajte reťazec najviac 32 znakov ako názov pre svoju bezdrôtovú miestnu sieť (WLAN).

.....

SSID:

Nazov vasej 2.4GHz WiFi

Klúč siete WLAN:

Upraviť heslo

Späť Ďalej

Zobraziť heslo

Potvrďte Ďalej

### 3. Rýchle nastavenie

3.6 Upraviť heslo pre administráciu zariadenia:

## Upraviť heslo

Krok 5 z 5

#### Pravidlá pre silu hesla

Slabé heslo: dĺžka hesla je menej než 6 znakov a obsahuje len jeden z nasledovných znakov: malé písmená, veľké písmená, číslice a špeciálne znaky, alebo heslo je zhodné s menom používateľa uvedenom v opačnom poradí znakov.

Štandardné heslo: dĺžka hesla je 6 až 10 znakov a obsahuje dve kombinácie ktorýchkoľvek z nasledovných znakov: malé písmená, veľké písmená, číslice a symboly.

Silné heslo: dĺžka hesla je viac než 10 znakov a obsahuje dve kombinácie ktorýchkoľvek z nasledovných znakov: malé písmená, veľké písmená, číslice a symboly. Heslo môže mať taktiež dĺžku viac alebo rovnajúcu sa 6 znakom a musí obsahovať tri kombinácie podľa predtým uvedených požiadaviek na znaky.

Silné heslo nemôže obsahovať opakujúce sa písmená, číslice alebo symboly v rozsahu viac než 1/3 celkovej dĺžky. Štandardné heslo nemôže obsahovať opakujúce sa písmená, číslice alebo symboly v rozsahu viac než 2/3 celkovej dĺžky. V hesle "11aaa" sa napríklad opakujú dve číslice, preto dĺžka v rámci opakovania je 5.

| Aktuálne heslo:           | •••••                |       |          |
|---------------------------|----------------------|-------|----------|
| Nové heslo:               | ••••••               |       |          |
| Sila <mark>hes</mark> la: | Nizka Stredná Vysoká |       |          |
| Potvrđte heslo:           |                      |       |          |
|                           |                      | Spät' | Dokončiť |

Potvrďte Ďalej.

Po dokončení prvotnej konfigurácie prostredníctvom sprievodcu sa musíte znovu prihlásiť pomocou vašich nových údajov. Po novom prihlásení do užívateľského rozhrania zariadenia (192.168.8.1) sa zobrazí plné hlavné menu.

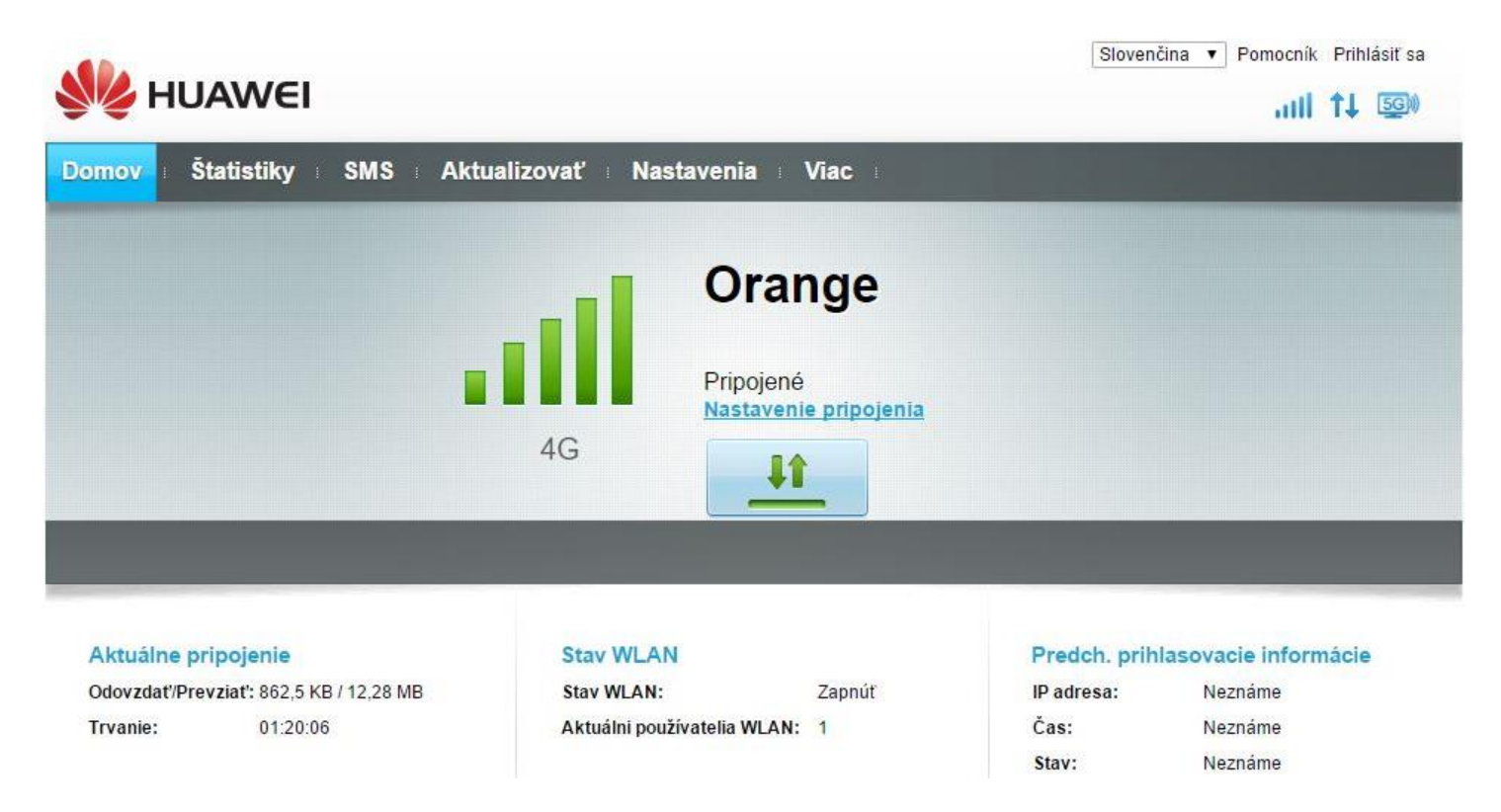

### 4. Správa profilov – výber pripájacieho profilu:

Nastavenia (hlavné horné horizontálne menu) Telefonické pripojenie (ľavé vertikálne menu) Správa profilov:

| omov : <mark>Štatistiky</mark> | SMS A | ktualizovať <mark>Nastavenia</mark> i | Viac                              |
|--------------------------------|-------|---------------------------------------|-----------------------------------|
| Rýchle nastavenie              |       | Správa profilov                       |                                   |
| Telefonické pripojenie         | 0     |                                       |                                   |
| Mobilné pripojenie             |       |                                       |                                   |
| → Správa profilov              |       | Názov profilu:                        | Orange Internet VIP(predvolené) 🔹 |
| Nastavenie mobilnej siete      |       | Meno noužívateľa:                     |                                   |
| Ethernet                       | 0     | inche pouzieure.                      |                                   |
| VPN                            |       | Hesio:                                |                                   |
|                                | 0     | Príst. bod:                           | internet.vip                      |
| WLAN                           | 0     |                                       |                                   |
| DHCP                           |       |                                       |                                   |
| VoIP                           | 0     |                                       | Nový profil Odstrániť Použiť      |

Voľbu profilu potvrďte pomocou Použiť.

### 5. Detailné nastavenie siete WLAN (Wi-Fi)

Nastavenia (hlavné horné horizontálne menu) WLAN (ľavé vertikálne menu) Základné nastavenia WLAN

Prostredníctvom Upravit' nastavíte parametre pre jednotlivé Wi-Fi pásma.

| Rýchle nastavenie                                |   | Základné nasta              | venie WL              | AN                           |                   |                                 |
|--------------------------------------------------|---|-----------------------------|-----------------------|------------------------------|-------------------|---------------------------------|
| Telefonické pripojenie                           | 0 |                             |                       |                              |                   |                                 |
| Ethernet                                         | 0 | WPS sa nemôže použ          | ívať, ak Režim be     | ezpečnosti je nastavený      | na WEP.           |                                 |
| VPN                                              |   | Ak je Režim bezpečno        | osti nastavený na     | WEP, bezdrôtový sieťov       | ý adaptér fungi   | u <mark>júci l</mark> en v reži |
| WLAN                                             | 0 | 802.11n nemusí byť s        | chopný pripojiť sa    | i k zariadeniu.              |                   |                                 |
| Základné nastavenie WLAN                         |   | 2.4GHzModul WLAN:           | 🖲 Zap                 | 🔘 Vypnúť                     |                   |                                 |
| Rozšírené nastavenie WLAN<br>Filter MAC pre WLAN |   | 5GHzModul WLAN:             | 🖲 Zap                 | 🔘 Vypnúť                     |                   |                                 |
| Nastavenie WPS                                   |   | SSID                        | Režim<br>zabezpečenia | Fungujúce pásmo              | Stav              | Možnosti                        |
| DHCP                                             |   | Nazov vasej 2.4GHz W<br>iFi | WPA2-PSK              | 2.4GHz                       | Zapnúť            | Upraviť                         |
| VoIP                                             | 0 | HUAWEI-B525-9624-S          | WPA2-PSK              | 2.4GHz                       | Vyp               | Upraviť                         |
| Zabezpečenie                                     | 0 | HUAWEI-B525-5G-962          | WPA2-PSK              | 5GHz                         | Zapnúť            | Upravit                         |
| Systém                                           | 0 | HUAWEI-B525-5G-962<br>4-S1  | WPA2-PSK              | 5GHz                         | Vyp               | Upraviť                         |
|                                                  |   | Fungujúce pásmo:            | 5GHz                  |                              |                   |                                 |
|                                                  |   | SSID:                       | HUAWE                 | I-B525-5G-9624               |                   |                                 |
|                                                  |   | Režim zabezpečenia:         | WPA2-F                | °SK ▼                        |                   |                                 |
|                                                  |   | Klúč siete WLAN:            |                       |                              |                   |                                 |
|                                                  |   |                             | Zobra                 | ziť heslo                    |                   |                                 |
|                                                  |   | Vysielanie SSID:            | 🖲 Zap                 | 🔘 Vypnúť                     |                   |                                 |
|                                                  |   |                             | Poznán                | nka: Vysielanie SSID je zaka | ázané, musíte zad | ať platný SSID p                |

Použiť Zrušiť

Nastavenia potvrďte pomocou Použiť.

### 6. Zapnutie mobilného dátového pripojenia v domácej sieti a roamingu:

Nastavenia (hlavné horné horizontálne menu) Telefonické pripojenie (ľavé vertikálne menu) Mobilné pripojenie:

| Domov štatistiky SMS                         | Aktualizovať Nastavenia Viac                                            |
|----------------------------------------------|-------------------------------------------------------------------------|
| Rýchle nastavenie                            | Mobilné pripojenie                                                      |
| Telefonické pripojenie                       |                                                                         |
| → Mobilné pripojenie                         | Mobilné pripojenie:                                                     |
| Správa profilov<br>Nastavenie mobilnej siete | Mobilné dáta Vypnúť                                                     |
| Ethernet                                     | Keď je mobilná sieť zapnutá, zariadenie sa automaticky pripojí k sieti. |
| VPN                                          | Dátový roaming: 💿 Zap 💿 Vypnúť                                          |
| WLAN                                         |                                                                         |
| DHCP                                         | Použiť                                                                  |

Voľbu potvrďte pomocou Použiť.

### 7. Voľba sieťového režimu:

Nastavenia (hlavné horné horizontálne menu) Telefonické pripojenie (ľavé vertikálne menu) Nastavenie mobilnej siete:

Sieť

Uprednostňovaný režim: Auto / Len 2G / Len 3G / Len 4G / LTE 800 / 1800 / 2600

#### Vyhľadávanie siete:

Režim: Automaticky / Ručne

| Rýchle nastavenie          |   | Nastavenie mobil       | nej siete     |        |
|----------------------------|---|------------------------|---------------|--------|
| Telefonické pripojenie     | 0 |                        |               |        |
| Mobilné pripojenie         |   | Siet'                  |               |        |
| Správa profilov            |   | Uprednostňovaný režim: | Automaticky T |        |
| >Nastavenie mobilnej siete |   |                        | Padomaticky · |        |
| Ethernet                   | 0 | vyniadavanie siete     |               |        |
| VPN                        |   | Režim:                 | Automaticky 🔻 |        |
| WLAN                       | 0 | -                      |               |        |
| DHCP                       |   |                        |               | Použiť |

Voľbu potvrďte pomocou Použiť.